UNIVERSIDAD NACK DE FORMOSA

# Estudiante: Tutorial Plataforma Educativa Moodle

# Ingreso por primera vez a la Plataforma Educativa

Las plataformas educativas son sitios web que permite a docentes y estudiantes compartir y gestionar contenidos educativos. En la actualidad, estas plataformas han revolucionado la forma en que aprendemos y

enseñamos, ofreciendo una amplia gama de recursos y herramientas que facilitan/enriquecen el proceso de enseñanza y aprendizaje, ya sea en entornos formales o informales.

Existen muchas plataformas educativas, nos enfocaremos en Moodle porque es la que utiliza la UNaF.

Este tutorial te quiará paso a paso en tu primer ingreso:

## Importante:

Para tu primer acceso, recibirás un correo electrónico con tus datos de inicio de sesión. Te recomendamos usar una dirección de Gmail al registrarte y revisar tu carpeta de spam, ya que el mensaje podría llegar allí.

En la barra de dirección del navegador, escribe: https://sied.unf.edu.ar/ y presiona Enter.

# 2. Ingreso a la Plataforma Educativa.

En sitio web de la UNaF Virtual, hacé clic en el botón "Ingreso a Moodle"  $\circ$ ubicado en el margen superior derecho.

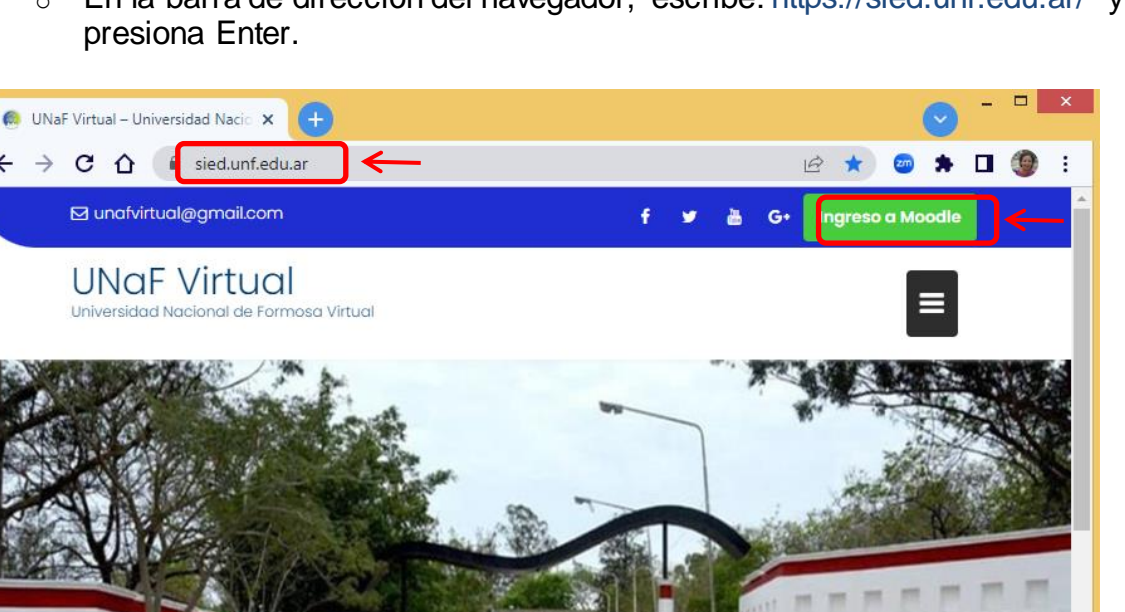

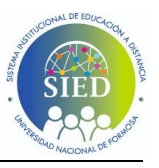

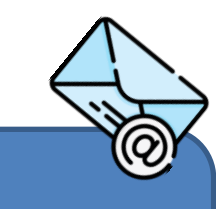

# 5. Cambio de contraseña

Al iniciar sesión por primera vez, es posible que Moodle te solicite cambiar tu contraseña. Si esto no ocurre, te recomendamos que la cambies periódicamente

# 3. Verificación de seguridad

• Completa la verificación de seguridad para confirmar que eres humano. Hacé clic en el cuadro de verificación.

sied-virtualunf.ar Verifique que usted es un ser humano completando la acción a continuación. Verifica que eres un ser humano CLOUDFLARE sied-virtualunf.ar necesita revisar la seguridad de su conexión antes de continuar.

• Después de la verificación exitosa, serás redirigido a la plataforma de SIED - UNaF.

Verificación exitosa

Espere a sied-virtualunf.ar para responder...

### Ingreso de usuario y contraseña 4.

- En la esquina superior derecha, hace clic en el botón "Acceder". 0
- Ingresa el usuario: tu DNI (sin espacios ni puntos) y la contraseña: 0 proporcionada por el docente/administrador.
- Hacé clic en el botón "Acceder".  $\cap$

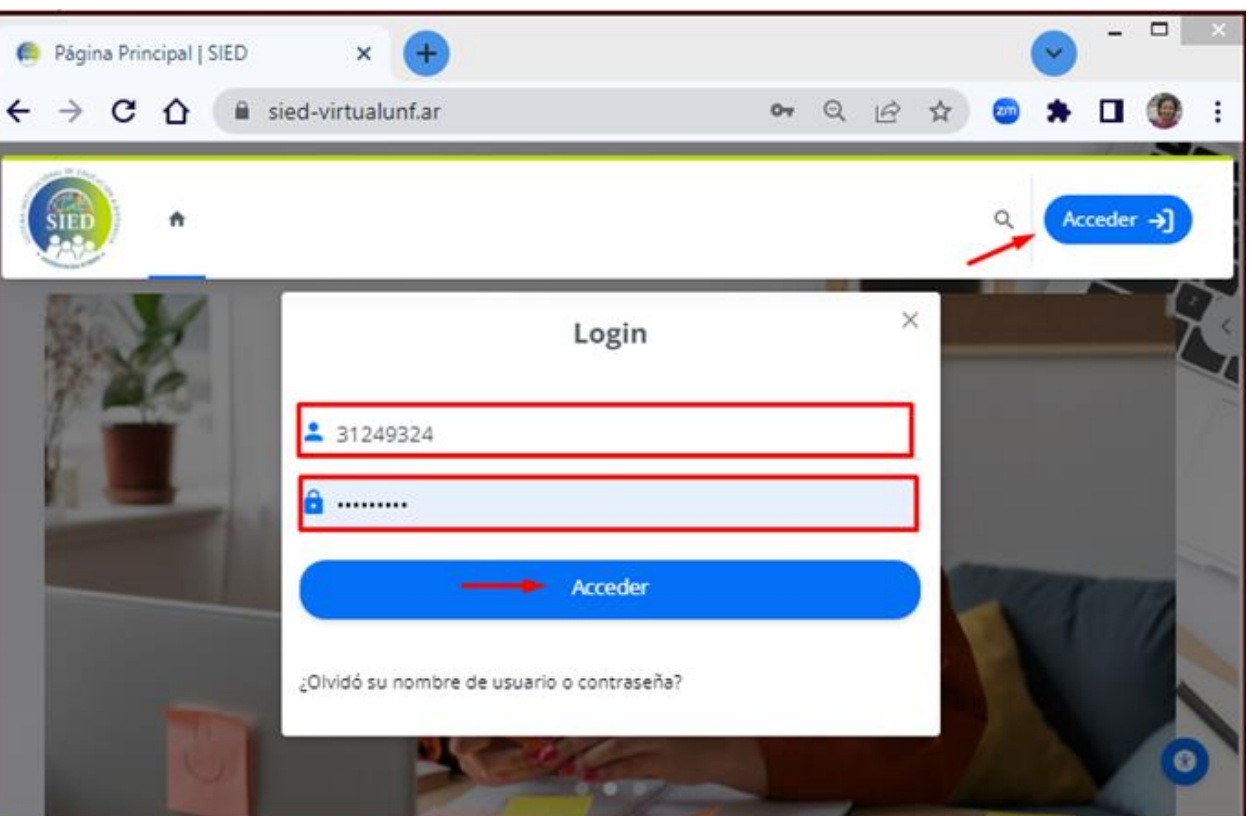

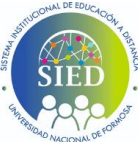

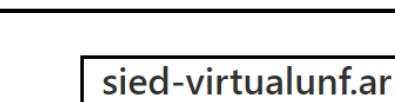

Estudiante: Tutorial Plataforma Educativa Moodle

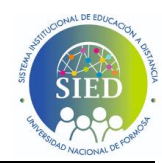

# Ingreso por primera vez a la Plataforma Educativa

por motivos de seguridad. Esto ayudará a proteger tu cuenta y la información que contiene

| Cambiar contraseña          |   |                                                                                                    |
|-----------------------------|---|----------------------------------------------------------------------------------------------------|
| Nombre de usuario           |   | 31249324                                                                                                    |
|                             |   | La contraseña debería tener al menos 8 caracter(es), al menos 1 dígito(s), al menos 1 minúscula(s), al menos 1<br>mayúscula(s), al menos 1 caracter(es) especial(es) como *, -, o # |
| Contraseña actual           | 0 |                                                                                                    |
| Nueva contraseña            | 0 |                                                                                                    |
| Nueva contraseña (de nuevo) | 0 |                                                                                                    |
|                             |   | Desconectar de todas las otras sesiones de navegador.                                                                                                    |
| _                           | - | - Guardar cambios Cancelar                                                                                                    |

- Contraseña actual: Ingresa la contraseña proporcionada por el docente administrador del curso
- Nueva contraseña: Ingresa tu nueva contraseña (debe tener al menos 8 caracteres, al menos 1 dígito(s), al menos 1 minúscula(s), al menos 1 mayúscula(s), al menos 1 caracter(es) especial(es) como \*, -, o #. Ejemplo: Apellido-tres últimos números del DNI: Esposito-324).
- Nueva contraseña (de nuevo): Vuelve a ingresar la nueva contraseña para confirmar.
- Para finalizar hacé clic en el botón "Guardar cambios" para confirmar el cambio de contraseña.

¡Felicitaciones! Completaste tu primer ingreso a la plataforma educativa de la UNaF Virtual. Ahora estás listo para explorar tus cursos, conectarte con tus profesores y compañeros, y sumergirte en el apasionante mundo del aprendizaje en línea.

¡Te deseamos mucho éxito en tu viaje educativo y esperamos que disfrutes al máximo de tu experiencia en la UNaF Virtual.

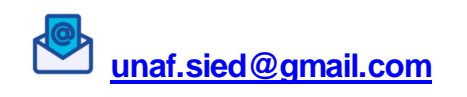